## **PD Portal FAQs**

| IE                                                                                  | THEN                                                                                                    |
|-------------------------------------------------------------------------------------|----------------------------------------------------------------------------------------------------|
| Your screen shows a spinning circle<br>and will not load the content,               | restart your computer and try again.<br>Restarting doesn't work?<br>• Close all other web browsers and programs.<br>• Connect your computer directly to the modem;<br>do not use Wi-Fi.<br>• Use Chrome internet browser since it is the most<br>compatible with the PD Portal.<br>• Find another location to complete the course that<br>has a stronger internet connection. |
| You would like to continue a curriculum<br>where you left off,                      | Resume<br>Would you like to resume where you left<br>off?<br>Yes No<br>Click YES when a message asks if you<br>"Would you like to resume where you left off?"<br>Note: Some recorded webinars will resume at the<br>beginning of the section that you were working on,<br>not the exact spot you exited.                                                                      |
| You submitted your test and it says "Pending Grade",                                | Understanding Principles of Adult Learning View Training D   Status: Pending Grade Due: No Due Date   it means it has a question that a TCALL staff member needs to grade. This can take up to 2 business days.                                                                                                    |
| You need to post in a Connect Community and navigate back to the Curriculum Player, | hover on top of your <b>internet icon</b><br>and click on the site with the <b>curriculum player</b> .                                                                                                    |

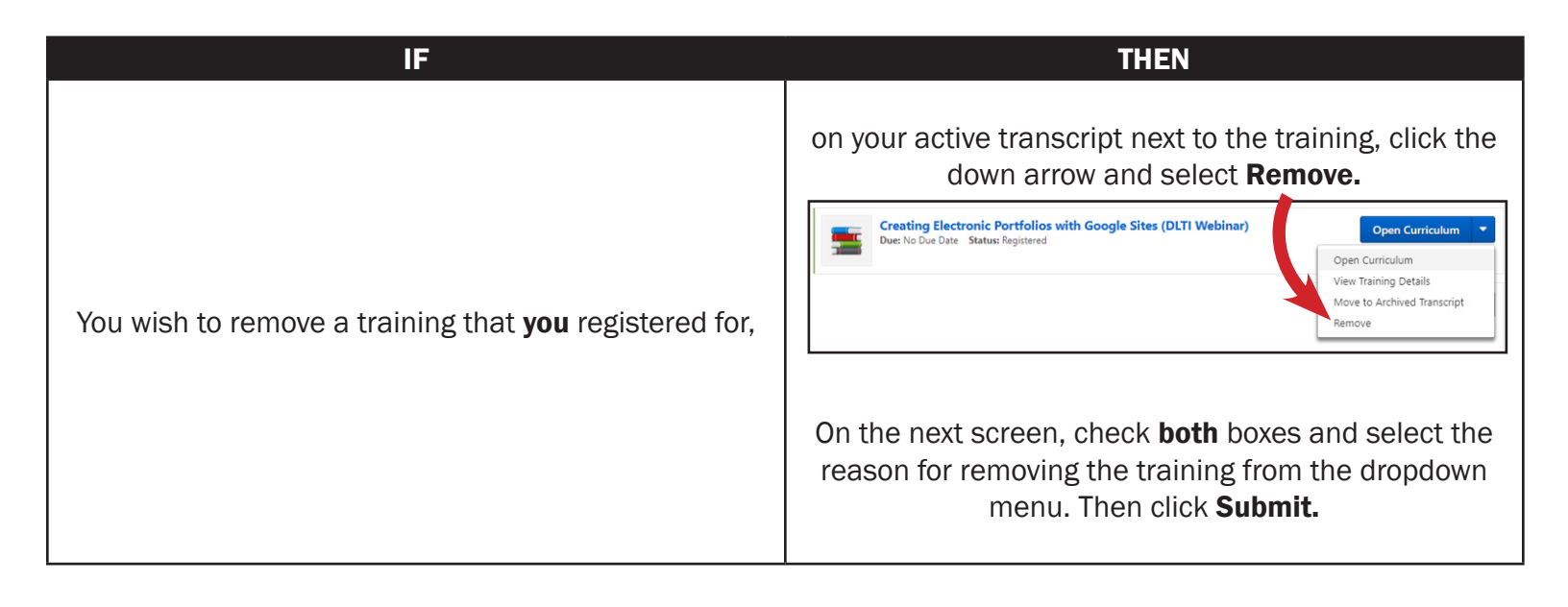

## **Did You Know?**

The Curriculum Progress wheel shows how many tasks of the curriculum you have completed; **not** how much of the online class you have completed.

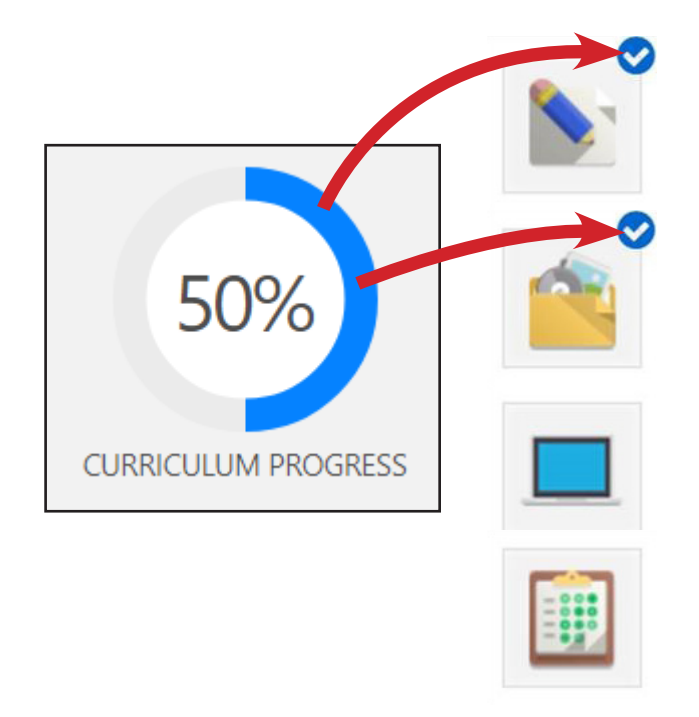